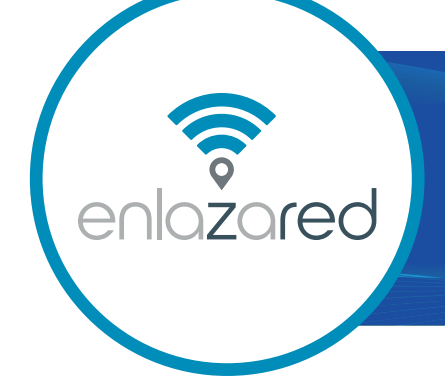

## DESCARGA TU FACTURA DE ENLAZAR EN NUESTRA PÁGINA WEB EN SÓLO 5 PASOS

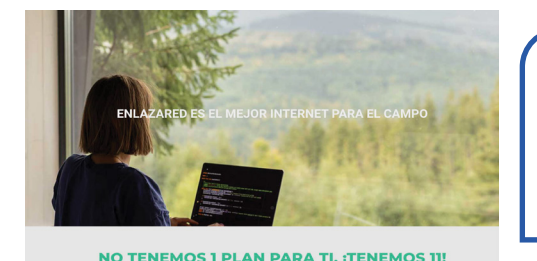

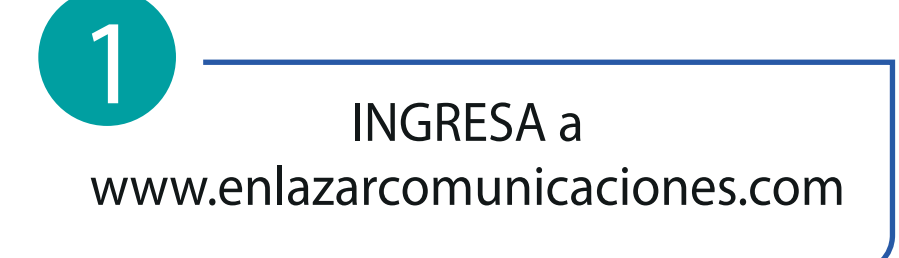

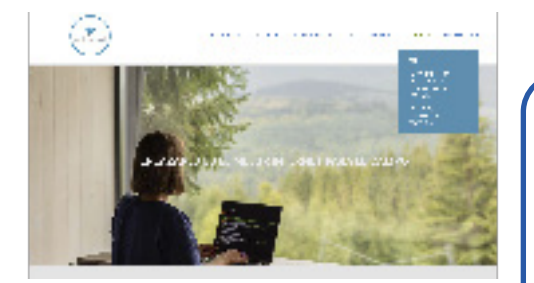

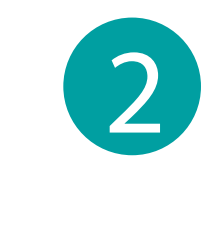

SELECCIONA en el menú principal -FACTURA-

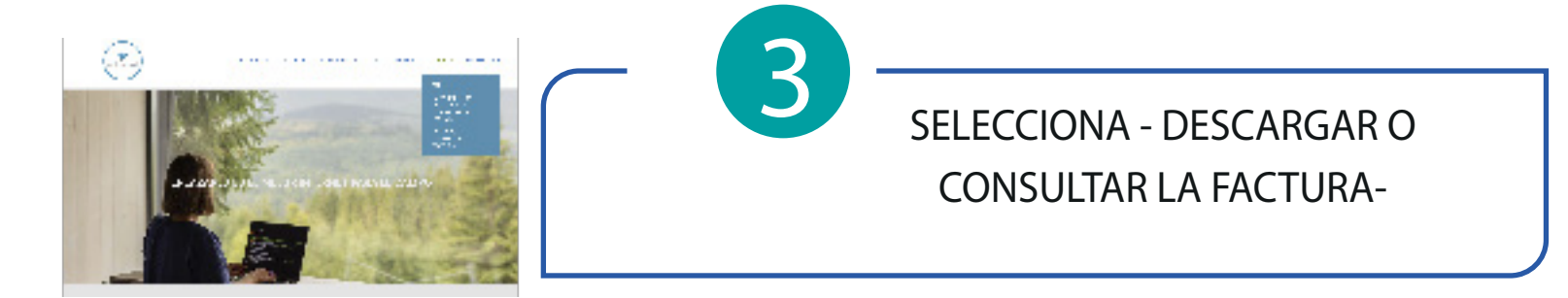

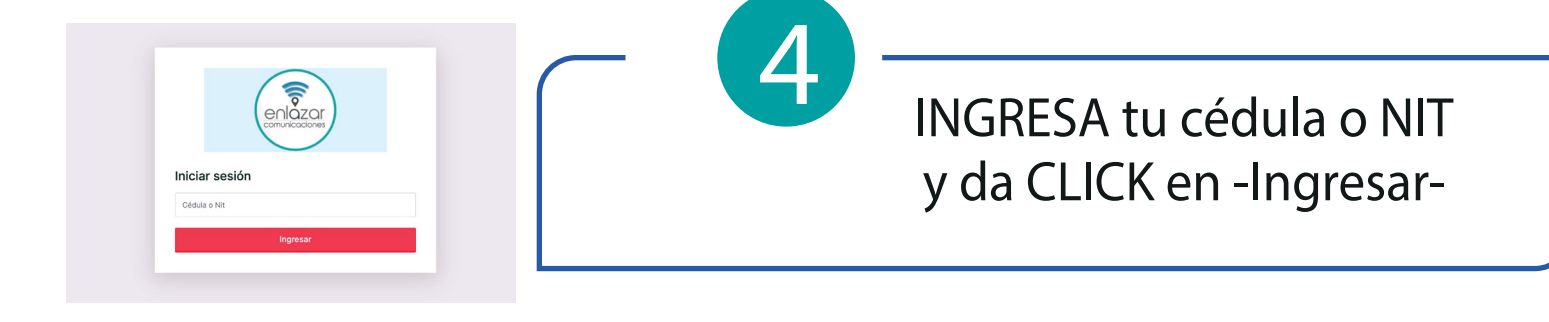

| Facturas pendientes                                                                                                    | superior izquierda -MENÚ- y click<br>-Facturas pendientes-                          |
|----------------------------------------------------------------------------------------------------|-------------------------------------------------------------------------------------|
| Fecha de vencimiento:<br>05/10/2023<br>Saldo: \$60,000.00 Atraso: 6                                                                                                    | <ul> <li>Ahora puedes descargar<br/>o consultar la factura<br/>pendiente</li> </ul> |
| <image/> <image/> <image/> <image/> <image/> <image/> <image/> <image/> <image/> <image/> <image/> <image/> <image/> <image/> <image/> <image/> <image/> <image/> <image/> <image/> <image/> <image/> | - 7<br>!Y listo, ya tienes<br>tu factura!                                           |